## Ventaire<sup>™</sup> Endoscopy System

## Updating your Scope Drying and Tracking System Software

## Follow these instructions to update the software on your scope drying and tracking cabinet.

- Download the software update file from <u>innerspacehealthcare.com/software/Ventaire</u> and save it to a USB drive. Note: The .swu file cannot be placed within a folder and must be the only .swu file in this location
- 2. Insert the USB drive into the USB port on the back of the display unit.

Note: This feature supports FAT12, FAT16, FAT32, and ExFAT USB types. It does not support Windows proprietary USB type NTFS.

- 3. The update will begin once the USB drive is inserted. The update will take approximately 3 minutes and will automatically restart the system.
- 4. Remove the USB drive after system restarts.

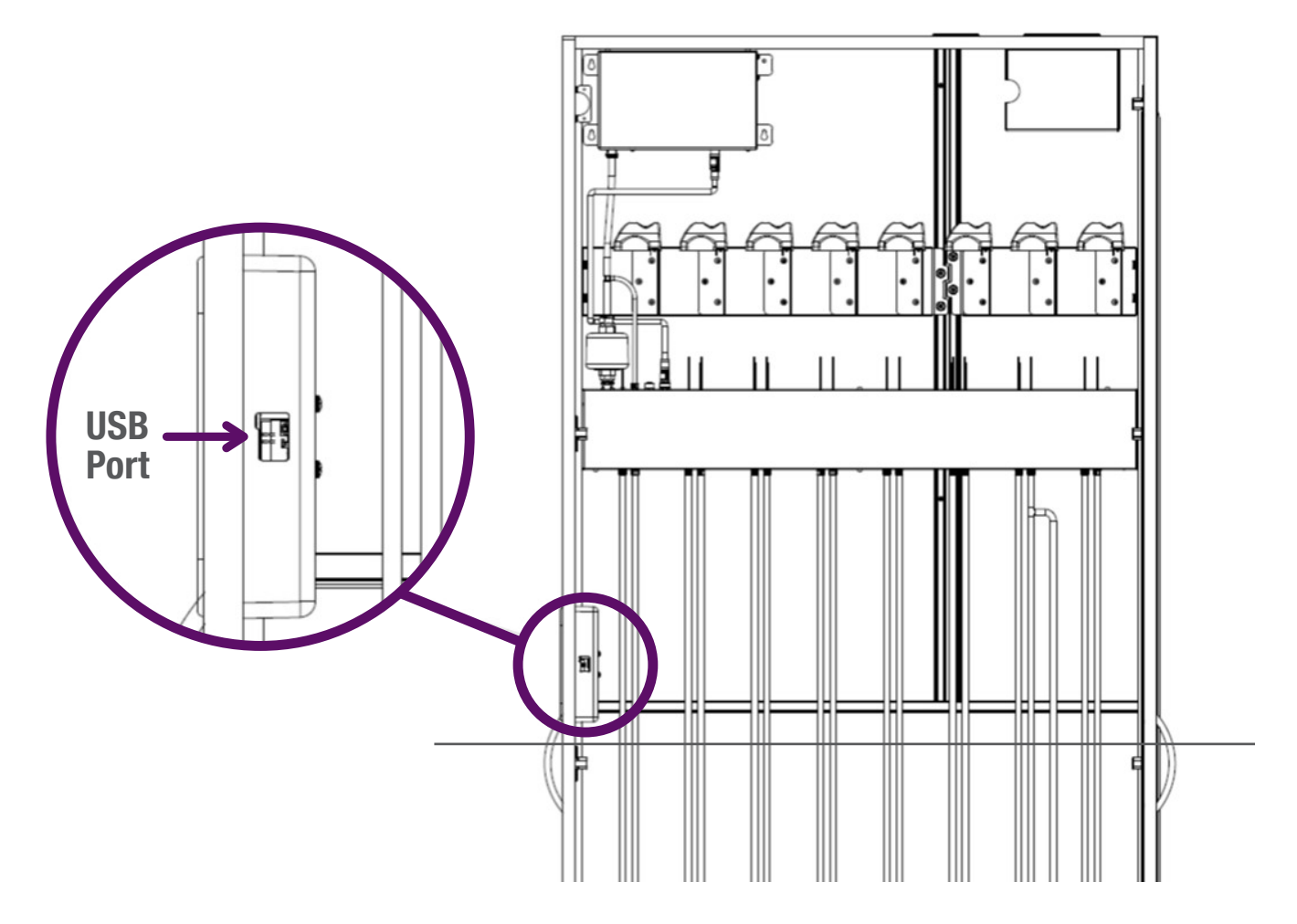

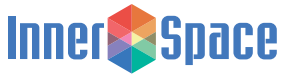

## 888-435-2256 | innerspacehealthcare.com

® InnerSpace is a registered trademark of Solaire Medical LLC, Marne, MI 49435 <sup>TM</sup> Ventaire is a trademark of Solaire Medical LLC, Marne, MI 49435 1121